#### 査読数を確かめる方法

Endocrine Journal投稿審査システムで確認できます。

https://mc.manuscriptcentral.com/endocrj

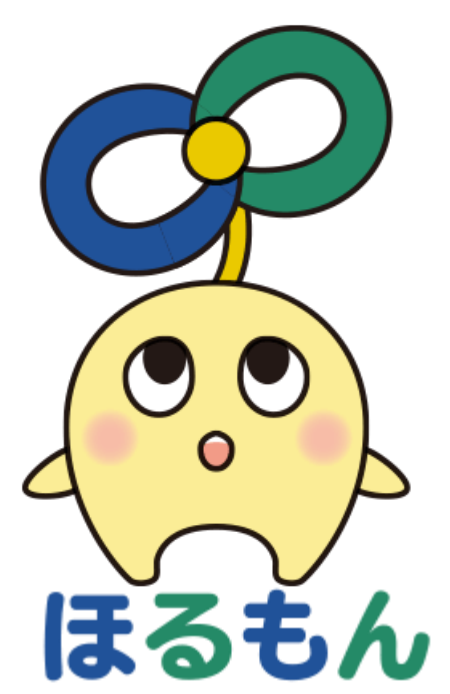

### ①Log In画面

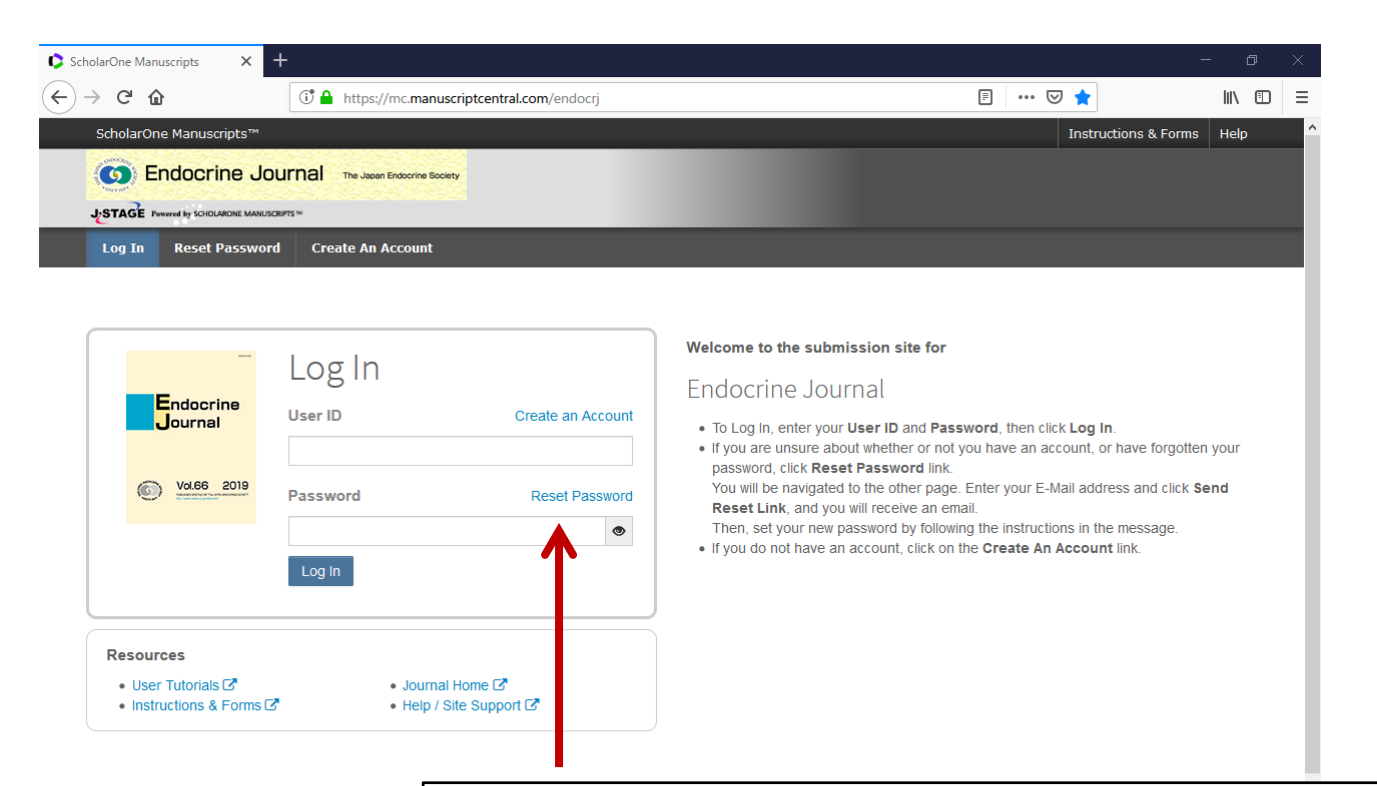

User IDやPasswordを忘れた場合は、Reset Password リンクをクリックし、新しく開いたページにMailアドレス を打ち込み、送信してください。システムから Passwordリセット用リンクが届きます。

# ②ログインしてReviewをクリック

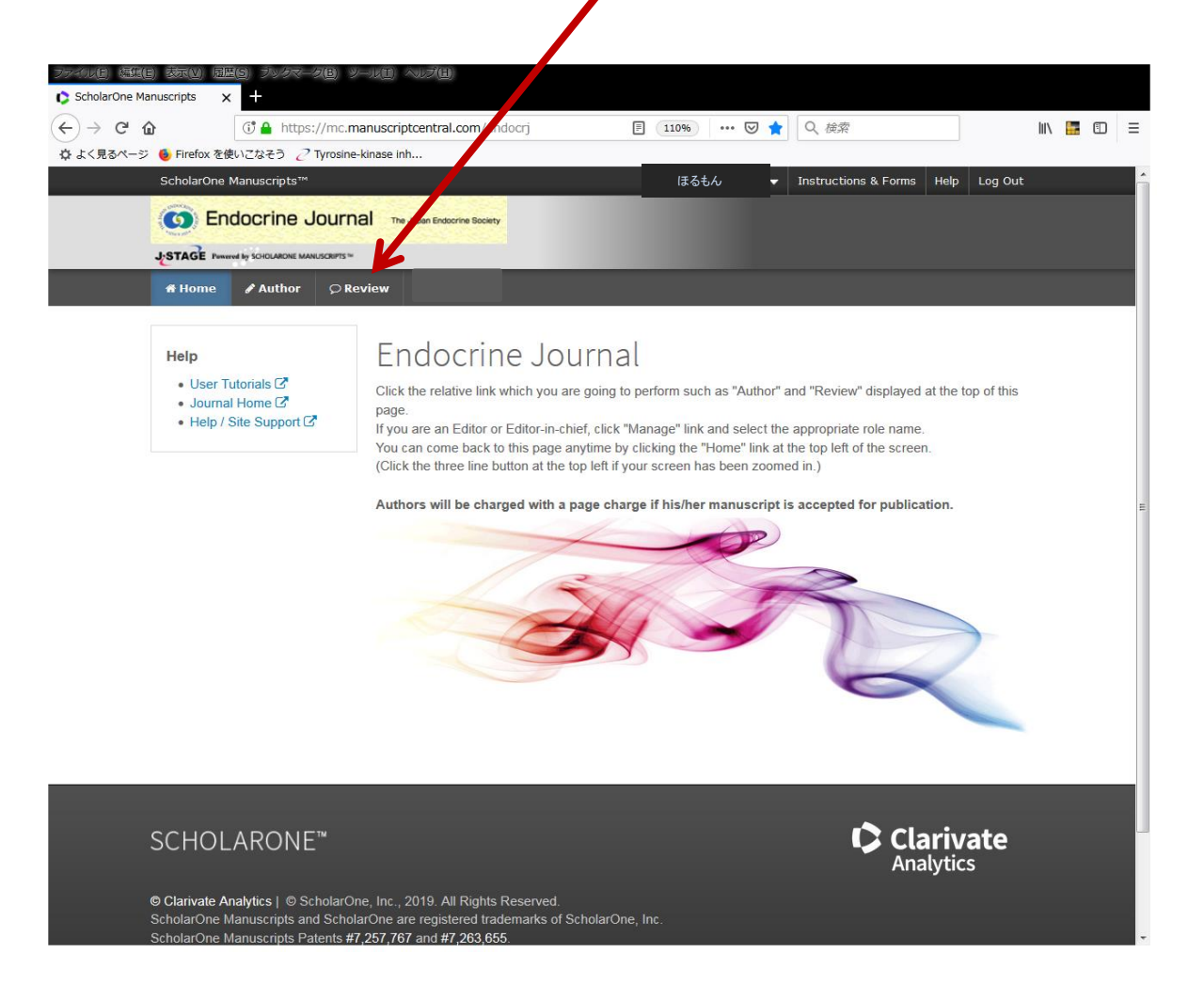

## ③Scores Submittedをクリック

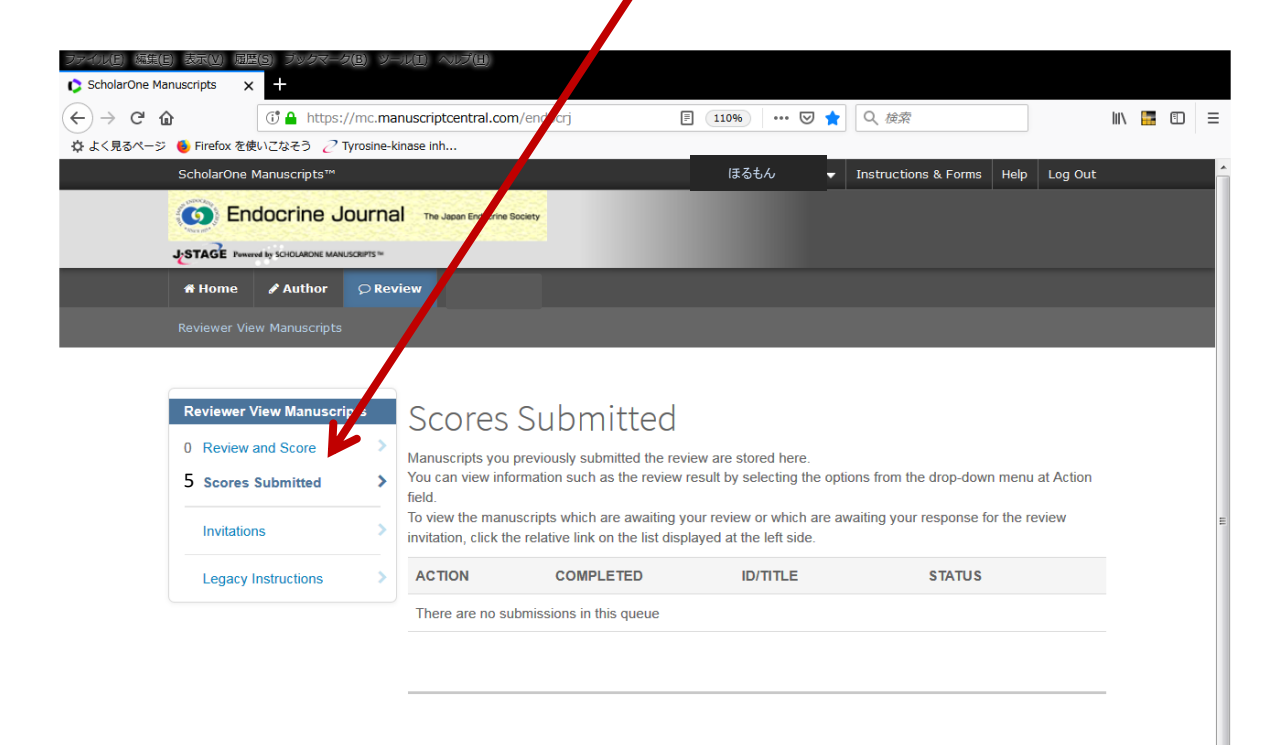

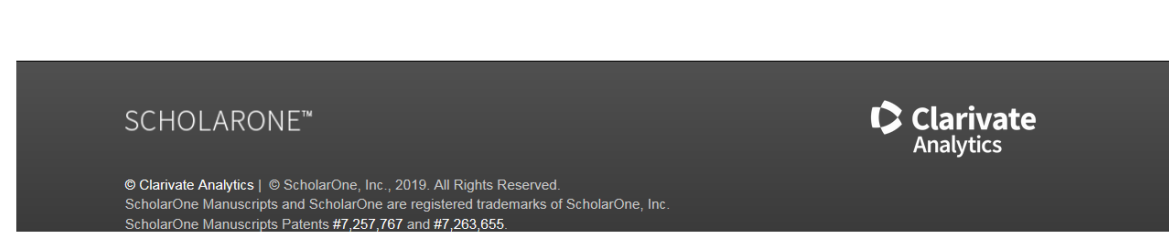

#### ④担当した論文が表示されます

認定期間内(COMPLETEDの日付で確認)の査読数\*を申請してください。

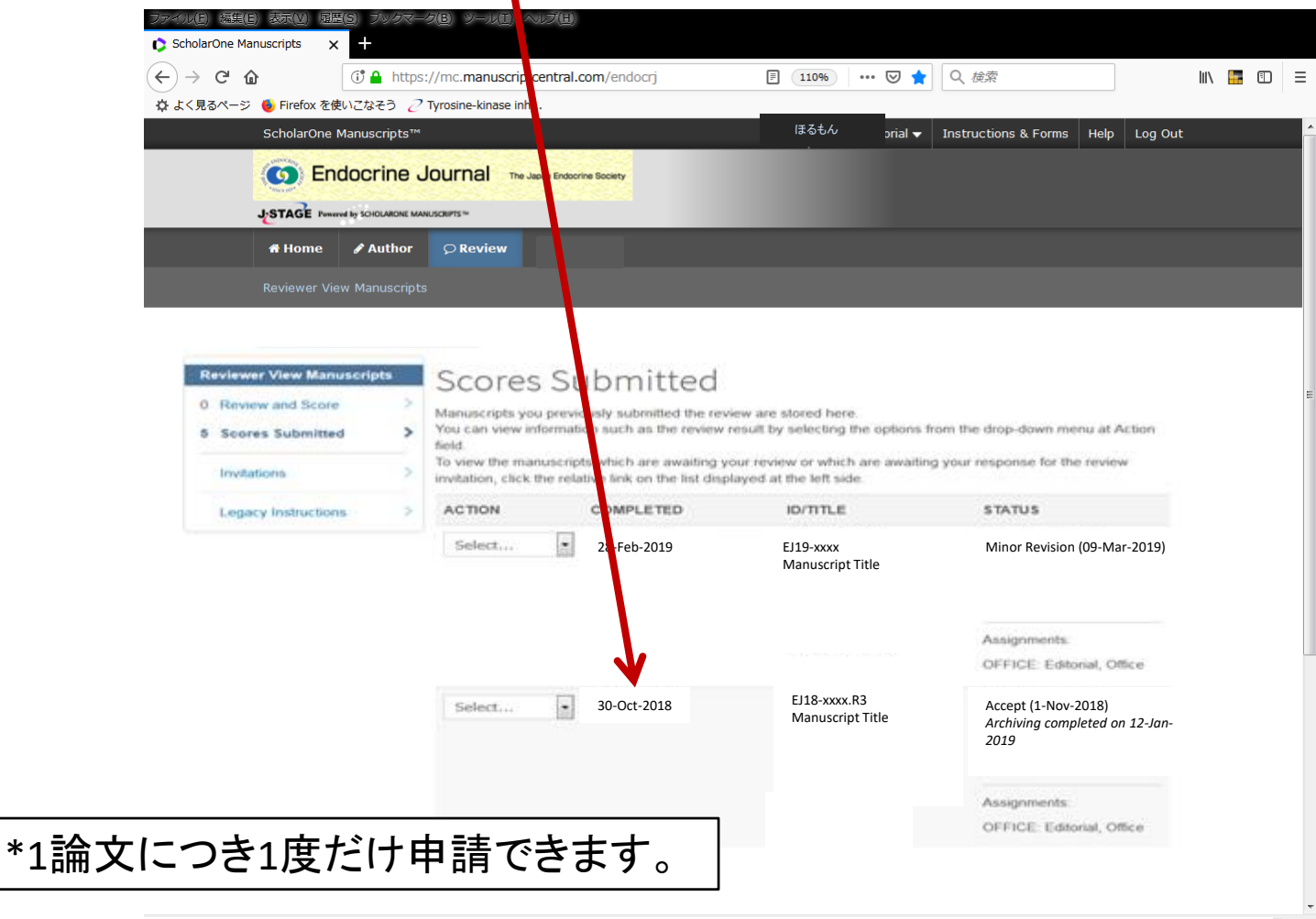

) ×

#### 問い合わせ先

- 専門医単位について
- システム操作について

senmoni@endo-society.or.jp ej-submit@endo-society.or.jp